### Änderung der E-Mail-Adresse im Moodle@RLP

#### Schritt 1: Öffnen der Benutzerverwaltung von Moodle@RLP

Link: <u>https://lms.bildung-rp.de</u>

| men zur Benutzerverw |                                                                                                 |                                                                                                    |  |
|----------------------|-------------------------------------------------------------------------------------------------|----------------------------------------------------------------------------------------------------|--|
| Sie                  | haben bereits einen Zugang?<br>Hier können Sie sich einloggen!                                  | Sie haben noch keinen Zugang?<br>Hier können Sie Ihren Zugang anlegen!                                |  |
| Anmeldename:         | 2 Anmeldename                                                                                   |                                                                                                    |  |
| Kennwort             | 🕴 Kennwort                                                                                      |                                                                                                    |  |
|                      | Einloggen Kennwort vergessen?                                                                   |                                                                                                    |  |
|                      | Lich habe einen Frei                                                                            | chaltcode erhalten.                                                                                   |  |
|                      | Sie befinden sich hier auf der zentrale<br>Hier haben Sie die Möglichkeit Ihre Nutzerdaten zu v | n Benutzerverwaltung von Moodle@RLP.<br>erwalten und eine Überslicht über Ihre Moodle-Zugänge.        |  |
|                      | Impressum i Datenschutzerklärung und Nut<br>© Copyright 2011-2020 - Pädagogisches Landesin      | sangabedingungen   Her geht es zu den > FAQ <<br>attut Riteinland-Pfalz, moode@RLP, BIN version 1.7.2 |  |
|                      |                                                                                                 |                                                                                                    |  |
|                      |                                                                                                 |                                                                                                    |  |

Hier muss man sich nun mit den "normalen" Benutzerdaten aus Moodle anmelden, die auf der Moodle-Seite der Schule verwendet werden.

### <u>Schritt 2: Profil – Einstellungen Öffnen</u>

Unter "Einstellungen" kann das "Profil" geöffnet werden.

## Schritt 3: Neue E-Mail-Adresse eintragen

| Willkommen zur Benutzerverwaltung - Moodle@RLP |                                                                                                    |                |  |  |  |  |  |
|------------------------------------------------|----------------------------------------------------------------------------------------------------|----------------|--|--|--|--|--|
| Sie sind angemeldet als Logout)                |                                                                                                    |                |  |  |  |  |  |
| Einstellungen 🕶 Übersicht Informatione         | n zum Datenschutz                                                                                                    |                |  |  |  |  |  |
| Ihre Profildaten                               |                                                                                                    |                |  |  |  |  |  |
| Anmeldename:*                                  |                                                                                                    |                |  |  |  |  |  |
| Kennwort:                                      | 1 Kennwort                                                                                                    |                |  |  |  |  |  |
|                                                | Das Kennwort muss mindestens 8 Zeichen lang sein, davon mindestens 1 Groß-<br>und 1 Kleinbuchstabe, 1 Zahl und 1 Sonderzeichen. |                |  |  |  |  |  |
| Kennwort bestätigen:                           | T Kennwort bestätigen                                                                                                    |                |  |  |  |  |  |
| Vorname:*                                      |                                                                                                    |                |  |  |  |  |  |
| Nachname:*                                     |                                                                                                    |                |  |  |  |  |  |
| E-Mail:*                                       | ⊠ 116auguste@igsmz.bildung-rp.de                                                                                                | $\langle \neg$ |  |  |  |  |  |
| Stadt/Ort.*                                    | Mainz                                                                                                    |                |  |  |  |  |  |
| Land:*                                         | Deutschland                                                                                                    |                |  |  |  |  |  |
| Sprache:*                                      | Deutsch (de)                                                                                                    |                |  |  |  |  |  |

Hier kann sowohl das Kennwort als auch die E-Mail-Adresse geändert werden.

| Stadt/Ort:*   | Mainz       |                       |   |
|---------------|-------------|-----------------------|---|
| Land:*        | Deutschlan  | ıd                    | ~ |
| Sprache:*     | Deutsch (de | e)                    | ~ |
| Beschreibung: |             |                       |   |
|               |             |                       |   |
| Homepage:     |             |                       |   |
| Institution:  |             |                       |   |
| Abteilung:    | 5d          |                       |   |
| Rolle:        | Schüler     |                       |   |
| Telefon:      |             |                       |   |
| Mobiltelefon: |             | /                     |   |
| Adresse:      | $\searrow$  | /                     |   |
|               | Speichern   | Benutzerkonto löschen |   |

ACHTUNG: Speichern nicht vergessen.

#### Schritt 4: Neue E-Mail-Adresse bestätigen

Es erscheint folgende Meldung nach Eintragung der neuen E-Mail-Adresse.

Erfolgreich! Die Daten wurden erfolgreich gespeichert! Nutzerdaten wurden auf ecdl übernommen! Nutzerdaten wurden auf igs-hechtsheim übernommen!

Hinweis! Sie haben Ihre E-Mail-Adresse geändert! Zur Validierung erhalten Sie eine Bestätigungsemail auf Ihre neue E-Mail-Adresse. Erst wenn Sie den darin enthalten Bestätigungslink aufgerufen haben, wird die neue E-Mail-Adresse aktiv!

Sie haben 168 Stunden (7 Tage) Zeit den Vorgang abzuschließen!

An die eingetragene E-Mail-Adresse erhält man umgehend eine E-Mail mit einem Bestätigungslink. Dieser MUSS zwingend ausgewählt werden.

Es erscheint folgende Meldung.

# E-Mail Adressänderung

Erfolgreich! Ihre E-Mail-Adresse wurde erfolgreich geändert! Nutzerdaten wurden auf igs-hechtsheim übernommen!

Ab diesem Zeitpunkt ist die neue eigene E-Mail-Adresse eingetragen und wird zum Versand von Meldungen etc. verwendet.